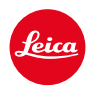

# LEICA M11 LEICA M11 MONOCHROM LEICA M11-P LEICA M11-D

AGGIORNAMENTO DEL FIRMWARE 2.5.1

# NOVITÀ

- Conformità con la Direttiva UE RED (Radio Equipment Directive) sulle apparecchiature radio (articolo 3.3)
  - Maggiore sicurezza della rete WLAN: durante il reset della fotocamera viene assegnata una nuova password WLAN generata in modo casuale.
  - First Run Protection: con la protezione primo avvio è possibile effettuare il pairing PTP solo dopo aver termianto l'assistente di connessione per impedire connessioni non autorizzate.
  - Secure Erase: ora è possibile sovrascrivere completamente la memoria interna (cancellazione sicura dei dati).

## **ERRORI CORRETTI**

• L'errore che generava l'avviso di livello di ricarica basso nonostante la ricarica fosse sufficiente è stato eliminato.

#### Informazioni importanti circa l'utilizzo delle schede SD

In rari casi, è possibile che si verifichino problemi tecnici durante l'utilizzo di schede UHS-I. Per evitare questo errore e assicurare la migliore performance possibile della vostra fotocamera, Leica consiglia di utilizzare generalmente le schede di memoria UHS-II.

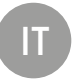

# AGGIORNAMENTI DEL FIRMWARE

Leica lavora costantemente allo sviluppo e al miglioramento dei propri prodotti. Numerose funzioni della fotocamera sono controllate unicamente dal software, quindi, le eventuali migliorie e i potenziamenti della gamma di funzioni possono essere installati sulla fotocamera anche in un secondo momento. Per l'aggiornamento, Leica vi mette a disposizione, ad intervalli di tempo irregolari, i necessari aggiornamenti del firmware, che potrete scaricare dalla nostra home page.

Qualora abbiate registrato la vostra fotocamera, Leica vi fornirà tutte le indicazioni riguardanti i nuovi aggiornamenti. Gli utenti di Leica FOTOS saranno informati automaticamente circa eventuali aggiornamenti del firmware per la loro fotocamera Leica.

Gli aggiornamenti del firmware possono essere installati in due modi diversi:

- comodamente tramite la app Leica FOTOS
- direttamente nel menu della fotocamera

#### Per sapere quale versione di firmware è installata sulla fotocamera

- →Nel menu principale, selezionare Informazioni fotocamera
  - Accanto alla voce di menu Versione firmware fotocamera viene visualizzata la versione firmware attuale.

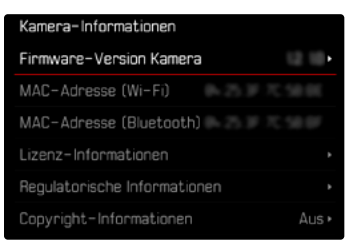

Per ulteriori informazioni circa la registrazione, gli aggiornamenti del firmware e il download degli aggiornamenti per la vostra fotocamera nonché modifiche e integrazioni alle presenti istruzioni per l'uso, potete visitare l'Area Clienti al sito web:

<u>club.leica-camera.com</u>

## AGGIORNAMENTI DEL FIRMWARE

Interrompere un aggiornamento del firmware in corso può causare danni gravissimi e irreparabili al vostro equipaggiamento!

Durante l'aggiornamento del firmware, quindi, si dovranno osservare scrupolosamente le seguenti avvertenze:

- Non spegnere la fotocamera!
- Non rimuovere la scheda di memoria!
- Non rimuovere la batteria!
- Non smontare l'obiettivo!

### Avvertenze

- Se la batteria non è sufficientemente carica, compare un messaggio di avviso. In questo caso, ricaricare prima la batteria, quindi, ripetere la procedura descritta sopra.
- Nel sottomenu Informazioni fotocamera sono disponibili ulteriori contrassegni o numeri di approvazione specifici per dispositivo e paese.

## PREPARATIVI

- → Caricare completamente la batteria e inserirla correttamente
- → Eliminare dalla scheda di memoria qualsiasi eventuale file di firmware presente
  - Si consiglia di salvare tutte le immagini presenti sulla scheda di memoria e di formattarle successivamente nella fotocamera.
    (Attenzione: perdita dei dati! Durante la formattazione della scheda di memoria, <u>tutti</u> i dati salvati sulla scheda saranno cancellati.)
  - Per precauzione, si dovrebbero salvare anche i file presenti nella memoria interna.
- → Scaricare la versione di firmware più aggiornata
- → Salvare sulla scheda di memoria
  - Il file del firmware deve essere salvato nel livello superiore della scheda di memoria (non in una sottodirectory).
- →Inserire la scheda di memoria nella fotocamera
- →Accendere la fotocamera

## AGGIORNAMENTO DEL FIRMWARE DELLA FOTOCAMERA M11 / M11-P / M11 Monochrom

- → Effettuare i preparativi
- →Nel menu principale, selezionare Informazioni fotocamera
- → Selezionare Versione firmware fotocamera
- → Selezionare Aggiornamento del firmware
  - Compare un prompt con le informazioni circa l'aggiornamento.
- → Controllare le informazioni di versioning
- → Selezionare Si
  - Compare il prompt Vuoi salvare i profili sulla scheda SD?.
- → Selezionare Si/No
  - · L'aggiornamento si avvia automaticamente.
  - Durante l'operazione, il LED di stato inferiore lampeggia.
  - Terminata con successo l'operazione, compare il messaggio corrispondente e la fotocamera si riavvia.

#### Avvertenze

- Dopo un aggiornamento, si consiglia di ripristinare le impostazioni di fabbrica della fotocamera.
- Dopo il reset occorre reimpostare data e ora nonché la lingua. Compaiono i prompt corrispondenti.

## AGGIORNAMENTO DEL FIRMWARE DELLA FOTOCAMERA M11-D

- → Effettuare i preparativi
- → Tenere premuto il pulsante funzione
- →Accendere la fotocamera
  - Durante l'aggiornamento, lampeggiano il LED di stato e il LED di autoscatto in rosso e nel mirino viene visualizzato UP.

## FORMATTAZIONE DELLE POSIZIONI DI SALVATAGGIO

Si consiglia di formattare le posizioni di salvataggio di tanto in tanto, in quanto determinate quantità di dati residui (informazioni associate alle immagini) possono ridurre notevolmente la capacità di memoria. La scheda di memoria inserita e la memoria interna possono essere formattate separatamente. Per questa operazione occorre procedere come segue.

- Durante la procedura, spegnere la fotocamera.
- Con la formattazione di una posizione di salvataggio vanno persi tutti i dati in essa contenuti. La formattazione viene eseguita anche per immagini marcate e protette contro la cancellazione.
- Tutte le immagini, quindi, dovranno essere trasferite regolarmente su una memoria di massa sicura, ad esempio il disco rigido di un computer.

#### CANCELLAZIONE SICURA DEI DATI DELLA MEMORIA INTERNA (SECURE ERASE)

La memoria interna può essere formattata per rimuovere le quantità di dati residui oppure svuotare rapidamente la memoria.

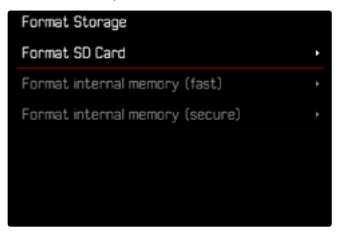

- → Nel menu principale, selezionare Gestione memoria
- → Selezionare Formatta la memoria
- → Selezionare Formatta la memoria interna (Secure
- → Confermare l'operazione

#### Avvertenze

- Con la semplice formattazione viene semplicemente eliminata la directory, quindi i file presenti non sono più direttamente accessibili. Con un apposito software è possibile rendere i dati nuovamente accessibili. In modo permanente vengono eliminati esclusivamente i dati sovrascritti durante il salvataggio di nuovi dati. Per eliminare definitivamente e completamente tutte le immagini, i frammenti di immagine e i dati personali occorre seguire la procedura di cancellazione riportata al capitolo Formatto la memoria interna (Secure). Questa procedura può durare fino a 75 minuti.
- Se la scheda di memoria è stata formattata con un altro dispositivo, ad esempio su un computer, si raccomanda di riformattarla nella fotocamera.
- Nel caso della Leica M11-D, la cancellazione sicura dei dati può essere effettuata solo tramite la app Leica FOTOS.